## Exporting and Importing Message Rules in Apple Mail on Mac OS 10.7 or later

## 6/10/13

1. Switch to the Finder

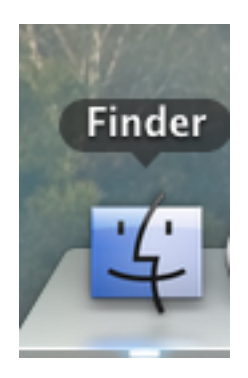

2. While holding down the option key click the "GO" menu and choose "Library".

| l  | Go              | Window Help    |                      |
|----|-----------------|----------------|----------------------|
|    | Back<br>Forward |                | ¥[                   |
| 4  |                 |                | 爰]                   |
| er | En              | closing Folder | 187                  |
|    | 📕 All My Files  |                | 企業F                  |
|    | ß               | Documents      | <b>企業O</b>           |
|    |                 | Desktop        | 企業D                  |
|    | 0               | Downloads      | \C ₩L                |
|    |                 | Home           | <mark>ፚ</mark> ፝ ස H |
| it |                 | Library        |                      |
| n  |                 | Computer       | <u></u> ት እር ,       |
| b  | -               | AirDrop        | 企器R                  |

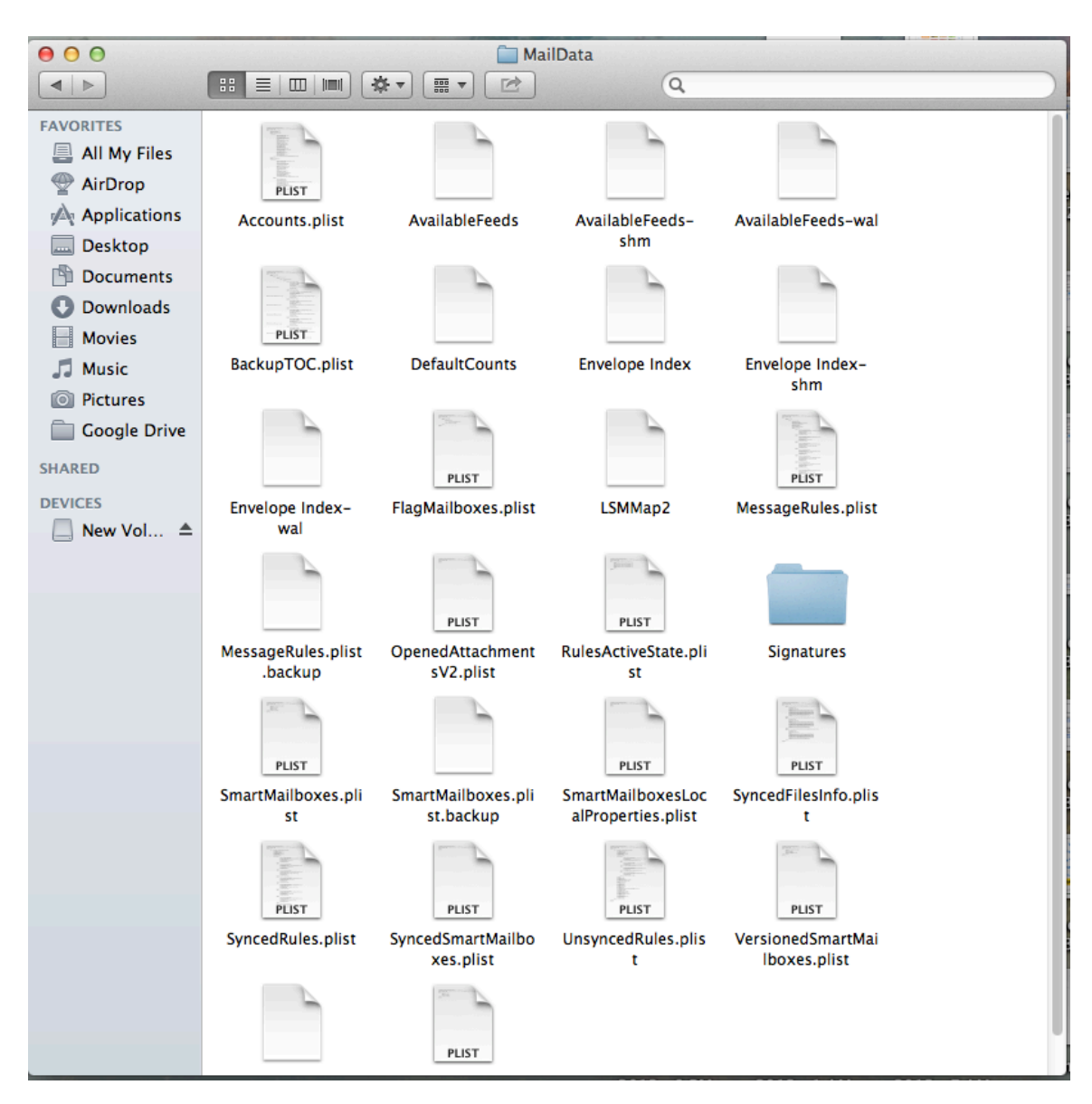

3. Browse to the Mail $\rightarrow$ V2 $\rightarrow$ Maildata folder

4. Select the MessageRules.plist and Messagerules.plist.backup. hold down the option key, then drag them to your desktop to make a copy.

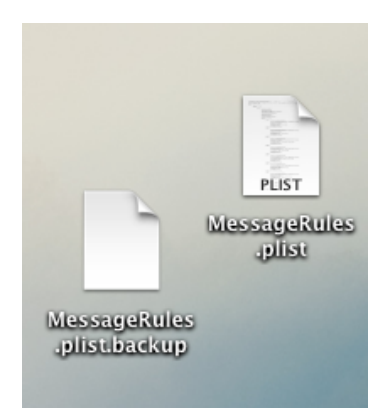

5. Once you have reconfigured your Apple mail Client to connect to your Exchange mailbox, drop these files back into Mail $\rightarrow$ V2 $\rightarrow$ Maildata folder